## Instructions for upgrading Software on existing Maccor PC.

## **Recommended Sequence:**

1. Create Maccor backup folder on desktop, create sub-folder called "TodaysDate\_Software\_Upgrade".

- 2. Save copy of Maccor Software installer in the subfolder.
- 3. Inside "TodaysDate\_Software\_Upgrade" sub-folder, create two additional sub-folders [Software] & [System files].
- 4. Inside [System files] folder, create two sub-folders [As found] & [As left].
- 5. Make copy of all files from C:\Maccor\System\"NameOfTester"\.

5a. Place the files in [System files] > [**As found**] folder that was previously created.

\* When backing up existing configuration files, do not place the backup folder in the same existing directory. The same existing directory is defined as "C:\Maccor\System\"NameOfTester"\. This is not practical.

6. Make copy of all files and programs from inside "C:\Maccor\" folder and place them in [Software] folder that was previously created. (*Do not back up the sub-folders that are directly within C:\Maccor\.)* 

## **Critical:**

- 7. Shut down all Maccor programs.
- 8. Open Windows task manager (keyboard shortcut Cntl+Shift+Esc). At [Processes] tab, end task for "Maccor DHCP Server (32 bit)"

Maccor DHCP Server (32 bit)

9. Run the Maccor installation program.

10. When prompted with WinPcap, select OK to continue, then ignore on error:

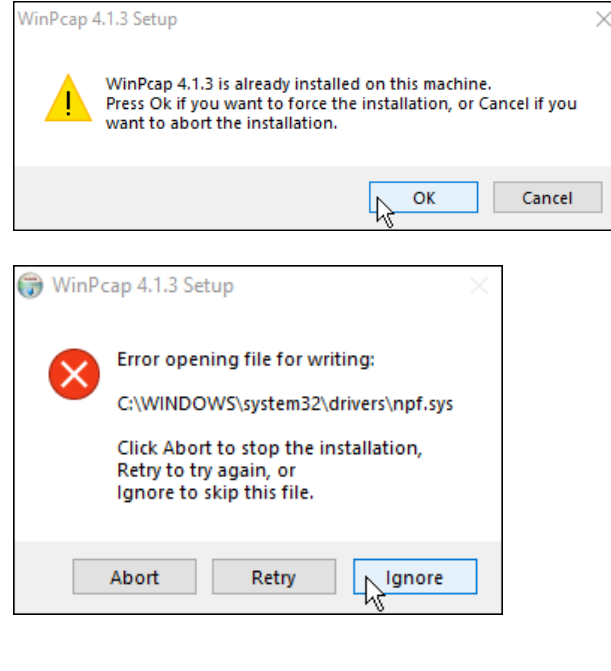

## Instructions for upgrading Software on existing Maccor PC.

- 11. Turn off power to logic supply \* Logic supply is typically connected to UPS
- 12. Copy files from C:\Maccor\System\"NameOfSystem"\ to the [As left] folder previously created. \* *Note: Do not copy datafile Active or Archive folders.*
- 13. Start MacTest32 program with [Normal] screen in view (*this allows all channels to be observed*). \* Wait few moments for all channels to appear red and show "No Cntllr" as status.
- 14. Restore power to logic supply and observe channels restoring to previous state as controller boards download.

\* If present version of software is pre-MR (MultiRange), please contact Maccor Customer Service.

\*\* If existing configuration files are not compatible with the MultiRange software, the system configuration will have to be setup again and the tester will have to be recalibrated.

\*\*\* The Maccor32 program installs on top of existing Maccor MR software.